## Регистрация через мобильное приложение

При первом входе в мобильное приложении нажмите на кнопку «Войти или зарегистрироваться»

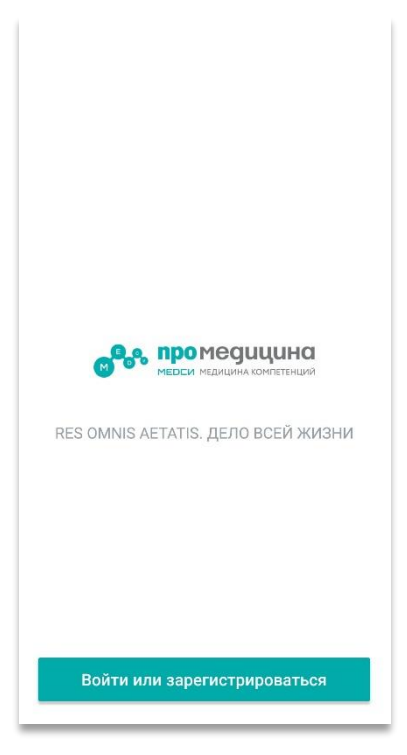

Далее, введите Ваш номер телефона и подтвердите введённые данные нажатием на кнопку «Продолжить»

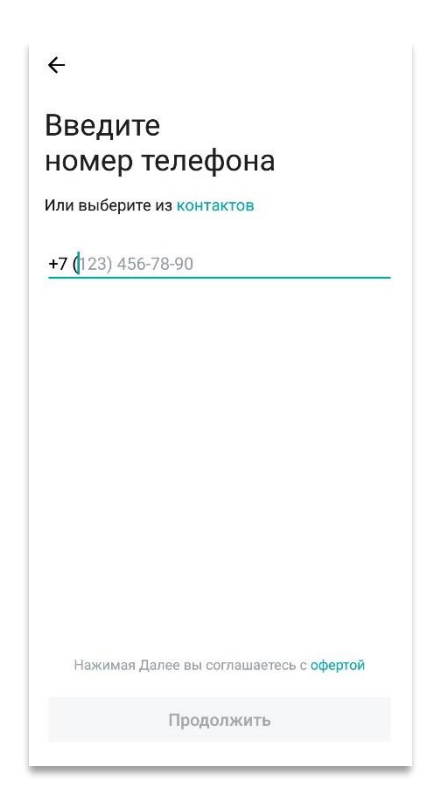

Вам придёт подтверждающий код, введите его.

| ÷                                  |   |   |   |   |   |   |   |               |
|------------------------------------|---|---|---|---|---|---|---|---------------|
| Введите код,<br>полученный из SMS  |   |   |   |   |   |   |   |               |
| <u> </u>                           |   |   |   |   |   |   |   |               |
|                                    |   |   |   |   |   |   |   |               |
|                                    |   |   |   |   |   |   |   |               |
| Отправить код повторно через 00:47 |   |   |   |   |   |   |   |               |
| #                                  | ₽ | & | - | • | 1 | 2 | 3 | ?             |
| @                                  | ( | ) | = | + | 4 | 5 | 6 | !             |
| {&=                                | 1 | : | % | / | 7 | 8 | 9 | $\propto$     |
| abc                                | " | - | _ | * | , | 0 | • | $\rightarrow$ |

Придумайте код доступа для быстрого входа в приложение.

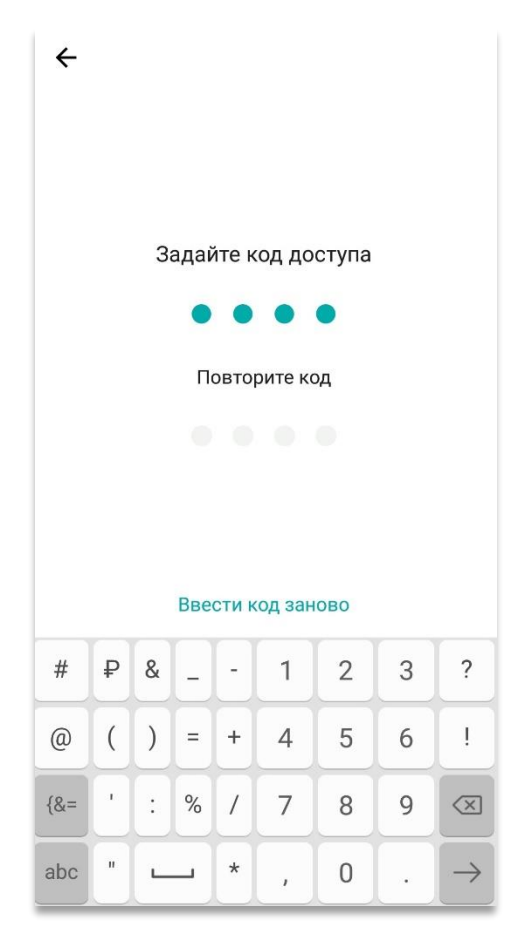

На главной странице откройте меню вверху страницы слева.

| 📃 Запись к врачу                                            | د                                    |  |  |  |  |
|-------------------------------------------------------------|--------------------------------------|--|--|--|--|
| <b>промедицина</b><br>мерси медицина компетенций            |                                      |  |  |  |  |
| Скидка 20%<br>на прием<br>грудничков<br>здоровье! педиатром | Максимальны<br>е скидки для<br>семей |  |  |  |  |
| <b>Куда?</b><br>Начните с выбора филиала                    | 0                                    |  |  |  |  |
| К кому?<br>Начните с выбора специалиста                     | 9                                    |  |  |  |  |
| Выбрать врача<br>По специальности                           | €                                    |  |  |  |  |
| Анализы и диагностика                                       | 0                                    |  |  |  |  |

Прокрутите меню до конца и нажмите на кнопку «Личный кабинет».

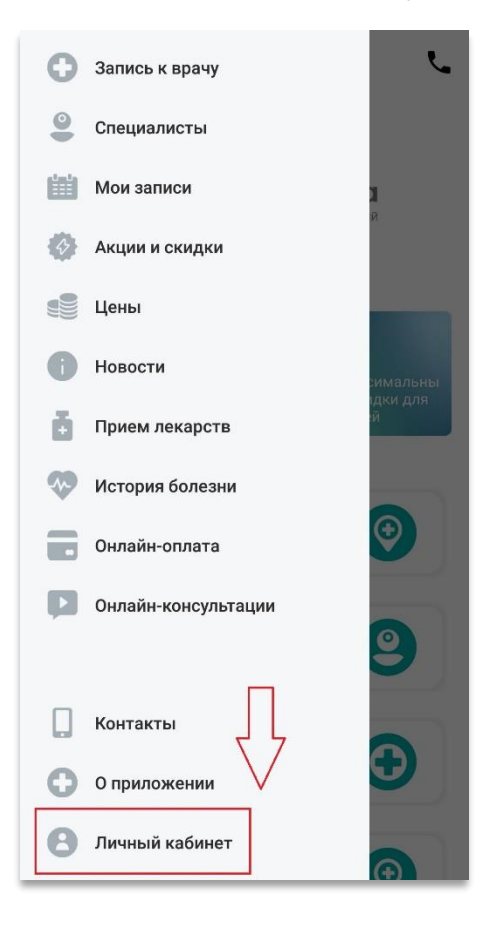

Перейдите на вкладку «Авторизоваться в клинике».

| 🔲 Личный кабинет                 |   |  |  |  |
|----------------------------------|---|--|--|--|
| Напомнить в календаре            |   |  |  |  |
| Моя семья                        | > |  |  |  |
| Вход в приложение                | > |  |  |  |
| Авторизоваться в клинике         | > |  |  |  |
| Выбранная тема<br>Системная тема | > |  |  |  |
|                                  |   |  |  |  |
|                                  |   |  |  |  |
|                                  |   |  |  |  |
| Выйти из аккаунта                |   |  |  |  |
|                                  |   |  |  |  |

Для начала процесса регистрации, выберите на странице «У меня нет логина и пароля»

| 🔶 Авторизация                                                                                                    |
|----------------------------------------------------------------------------------------------------|
| Введите Ваши данные                                                                                                    |
| Если Вы ранее регистрировались в личном<br>кабинете "ПроМедицина" и у Вас уже есть логин<br>и пароль или временный пароль, выданный в<br>клинике, введите их и нажмите "Войти" |
| Логин                                                                                                    |
| Пароль                                                                                                    |
| войти                                                                                                    |
| Забыли пароль?                                                                                                    |
|                                                                                                    |
| Если ранее Вы не получали логин и пароль для<br>доступа в личный кабинет и не регистрировались в<br>нем самостоятельно, нажмите "У меня нет логина и<br>пароля"                |
| У МЕНЯ НЕТ ЛОГИНА И ПАРОЛЯ                                                                                                    |

Вы перейдете на регистрационную форму. Последовательно заполните каждое поле. Заполнив все поля, перейдите к следующей части регистрации — подтверждению учётной записи.

| Фами          | лия           |
|---------------|---------------|
| Имя           |               |
| Отче          | СТВО          |
| Дата          | рождения      |
| Emai          | 1             |
| Номе          | о телефона    |
| <b>+7 (</b> 1 | 23) 456-78-90 |
| Пол           |               |
| Муж           |               |
|               |               |

На данной странице Вам понадобится ввести код подтверждения, который был отправлен на раннее указанную электронную почту, и пароль для входа в личный кабинет. Электронная почта будет служить логином для входа в личный кабинет.

| ←     | У меня нет логина и пароля |  |  |  |  |
|-------|----------------------------|--|--|--|--|
| Введи | Введите Ваши данные        |  |  |  |  |
| -     |                            |  |  |  |  |
| Парол | 16                         |  |  |  |  |
| Код п | одтверждения email         |  |  |  |  |
|       |                            |  |  |  |  |
|       | отправить                  |  |  |  |  |
|       |                            |  |  |  |  |
|       |                            |  |  |  |  |
|       |                            |  |  |  |  |
|       |                            |  |  |  |  |
|       |                            |  |  |  |  |
|       |                            |  |  |  |  |
|       |                            |  |  |  |  |
|       |                            |  |  |  |  |
|       |                            |  |  |  |  |
|       |                            |  |  |  |  |

Для авторизации снова перейдите на вкладку «Личный кабинет» в меню и введите Ваш логин и пароль.

| ← Авторизация                                                                                                    |  |  |  |  |  |
|----------------------------------------------------------------------------------------------------|--|--|--|--|--|
| Введите Ваши данные                                                                                                    |  |  |  |  |  |
| Если Вы ранее регистрировались в личном<br>кабинете "ПроМедицина" и у Вас уже есть логин<br>и пароль или временный пароль, выданный в<br>клинике, введите их и нажмите "Войти" |  |  |  |  |  |
| Логин                                                                                                    |  |  |  |  |  |
| Пароль                                                                                                    |  |  |  |  |  |
| войти                                                                                                    |  |  |  |  |  |
| Забыли пароль?                                                                                                    |  |  |  |  |  |
|                                                                                                    |  |  |  |  |  |
| Если ранее Вы не получали логин и пароль для<br>доступа в личный кабинет и не регистрировались в<br>нем самостоятельно, нажмите "У меня нет логина и<br>пароля"                |  |  |  |  |  |
| У МЕНЯ НЕТ ЛОГИНА И ПАРОЛЯ                                                                                                    |  |  |  |  |  |

Вы вошли в личный кабинет в рамках первичной регистрации. Вам предоставляется возможность записаться на один приём к одному врачу. Для расширения возможностей личного кабинета (запись к специалистам, просмотр истории болезни и рецептов), обратитесь в регистратуру клиники с документом, удостоверяющим личность.

| ≡ Специалисты ⊂ ▼                                                  | ← Специалист                                                                                                |
|--------------------------------------------------------------------|----------------------------------------------------------------------------------------------------|
| Абдуллина<br>Рима Рафкатовна<br>педиатрия                          | Абдуллина<br>Рима Рафкатовна<br>педиатрия                                                                   |
| Коринология Абушахманова<br>Гульзифа Абдулхаевна<br>эндокринология | О враче Проводит онлайн-консультации. Телемедицина.                                                         |
| Абушахмина<br>Фирдаус Фанузовна<br>педиатрия                       | Филиал клиники, в котором работает врач<br>Ул. Акназарова, 21<br>Основная специальность                     |
| Авзалов<br>Марсель Расулович<br>урология                           | Врач-педиатр<br><b>Что входит в первичный прием</b><br>Консультация, осмотр пациента, назначение<br>лечения |
| Агзамова<br>Резида Фанавиевна<br>неорология                        | Возрастная категория пациентов<br>0+<br>Научная деятельность                                                |
| Аглиуллина<br>Ирина Федратовна<br>косметология (тералевтическая)   | Кандидат медицинских наук<br>Записаться на приём                                                            |

| ← Время приема |          |                                               |                                          |                  |          |       |  |
|----------------|----------|-----------------------------------------------|------------------------------------------|------------------|----------|-------|--|
|                |          | <b>Абдулл</b><br>Рима F<br>педиаті<br>медси-г | <b>ина</b><br>Рафкато<br>Рия<br>Промедиц | ОВНА<br>цина, Ак | назарова | a, 21 |  |
| февра          | аля 2023 |                                               |                                          |                  |          |       |  |
| ПН             | BT       | CP                                            | ЧТ                                       | ПТ               | СБ       | BC    |  |
| 30             | 31       | 1                                             | 2                                        | 3                | 4        | 5     |  |
| 6              | 7        | 8                                             | 9                                        | 10               | 11       | 12    |  |
| 13             | 14       | 15                                            | 16                                       | 17               | 18       | 19    |  |
| 20             | 21       | 22                                            | 23                                       | 24               | 25       | 26    |  |
| 27             | 28       | 1                                             | 2                                        | 3                | 4        | 5     |  |
| 15:00          |          |                                               | 15:30                                    |                  | 16:00    |       |  |
| 16:15          |          |                                               | 16:45                                    |                  | 17:15    | 5     |  |
|                | 17:45    |                                               | 18:15                                    |                  | 18:45    |       |  |